# 【需要最適化に向けたエネルギーマネジメント推進事業】 令和7年度 交付申請フォーム操作説明書

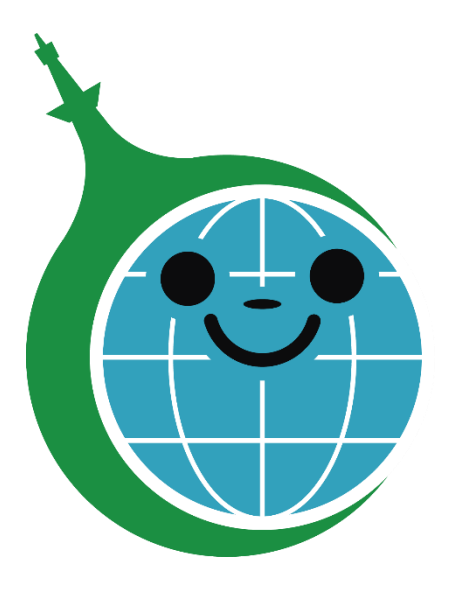

公益財団法人 東京都環境公社 東京都地球温暖化防止活動推進センター (愛称:クール・ネット東京) 第2版 2025年5月27日

| 版   | 日付         | 変更内容  |
|-----|------------|-------|
| 第1版 | 2025/04/23 | 第1版作成 |
| 第2版 | 2025/05/27 | 全面改定  |
|     |            |       |
|     |            |       |

| 【問合せ先】                             |                    |  |
|------------------------------------|--------------------|--|
| 公益財団法人 東京都環境公社<br>(愛称 : クール・ネット東京) | 東京都地球温暖化防止活動推進センター |  |
| 下記メールアドレスへお問合せください。                |                    |  |
| メールアドレス : cnt-aggre_b              | iz@tokyokankyo.jp  |  |

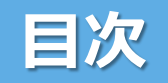

| 1. | 助成金の交付申請手続き                      | P.4  |
|----|----------------------------------|------|
|    | 1.1 申請の流れ                        | P.5  |
| 2. | 認証用メールアドレスの登録                    | P.6  |
|    | 2.1 認証用メールアドレスの登録内容の確認           | P.7  |
|    | 2.2 <u>交付申請フォームへのアクセス</u>        | P.8  |
| 3. | <u>交付申請フォーム</u>                  | P.9  |
|    | 3.1 <u>交付申請フォーム(誓約書の確認)</u>      | P.10 |
|    | 3.2 <u>交付申請フォーム(申請者情報の入力)</u>    | P.11 |
|    | 3.3 交付申請フォーム(申請事業の入力)            | P.12 |
|    | 3.4 <u>交付申請フォーム(助成事業経費の入力)</u>   | P.13 |
|    | 3.5 <u>交付申請フォーム(交付申請入力内容の確認)</u> | P.15 |
|    | 3.6 <u>交付申請フォーム(交付申請の申請完了)</u>   | P.16 |
| 4. | 申請状況の確認                          | P.17 |
|    | 4.1 <u>交付申請一覧</u>                | P.18 |
|    | 4.2 <u>申請内容(詳細)</u>              | P.19 |
|    | 4.3 <u>交付申請(編集)フォーム</u>          | P.20 |
|    | 4.4 <u>交付申請(編集内容の確認画面)</u>       | P.21 |
|    | 4.5 <u>交付申請一覧(検索・並び替えダイアログ)</u>  | P.22 |
| 5. | その他、補足事項                         | P.23 |
|    |                                  |      |

|          |                | 1 |
|----------|----------------|---|
| OS       | ブラウザー          | _ |
| Windows  | Microsoft Edge |   |
| WIIIGOWS | GoogleChrome   |   |
| macOS    | Google Chrome  |   |

### はじめに

### 【需要最適化に向けたエネルギーマネジメント推進事業】 助成金の交付申請手続は、公社ホームページにある電子申請フォームより行ってください。

<電子申請手続きの流れ>

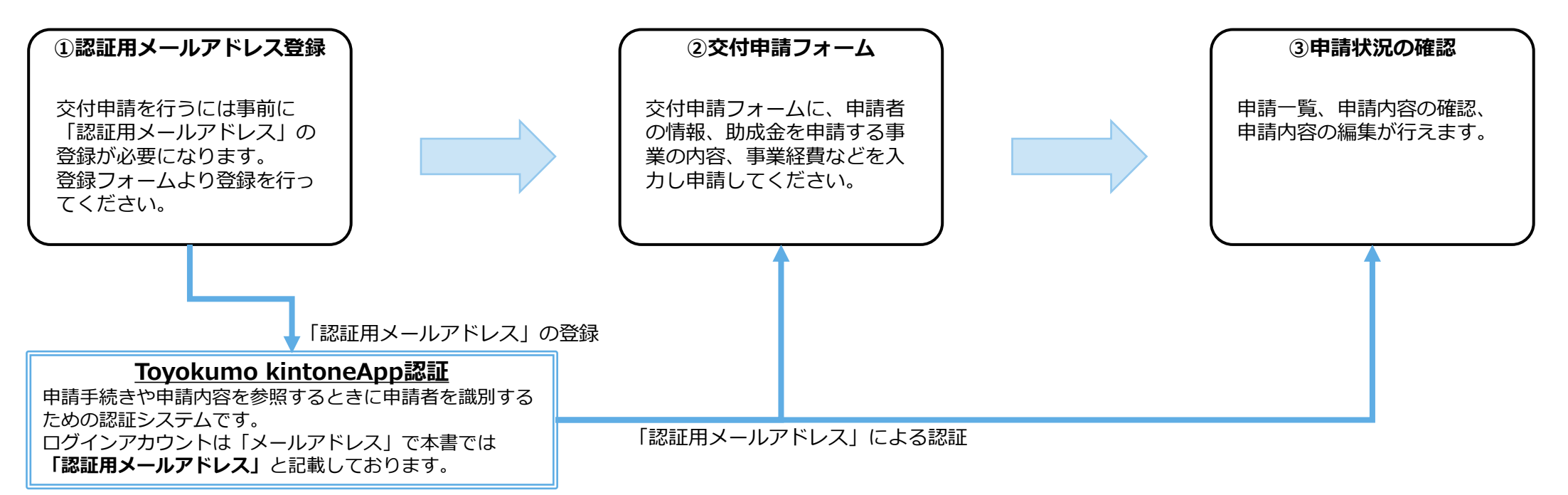

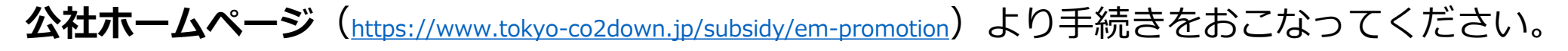

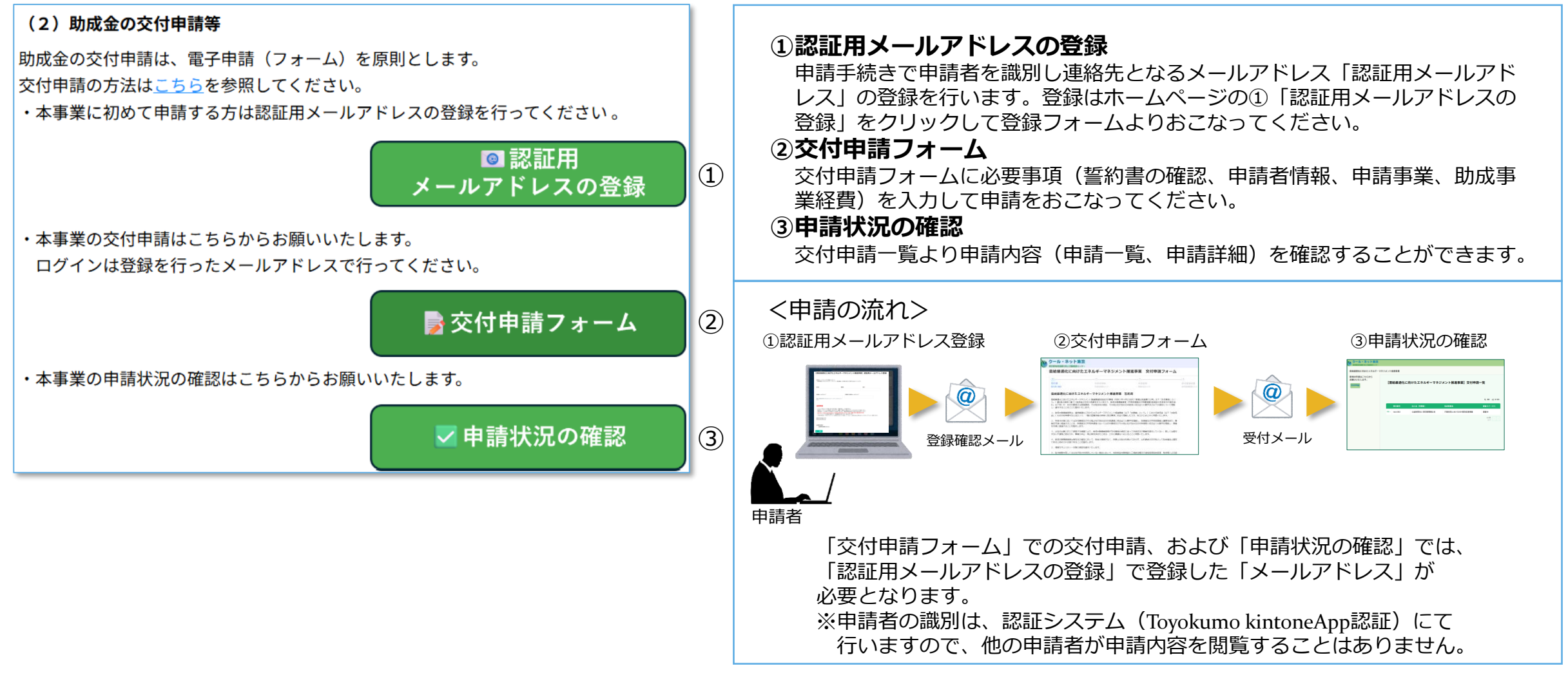

## 1.1 申請の流れ

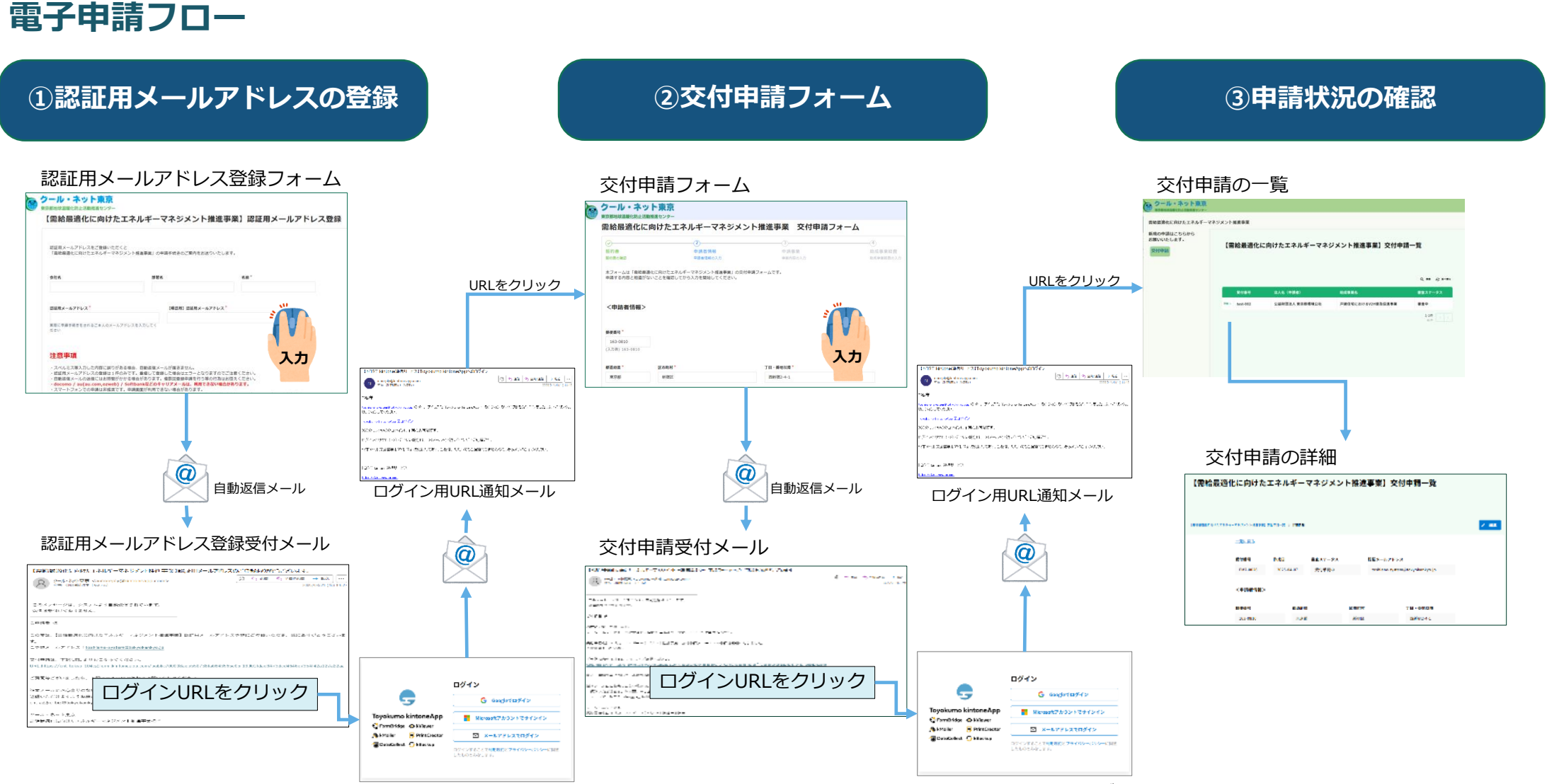

Toyokumo kintoneApp認証ログイン画面

Toyokumo kintoneApp認証ログイン画面

### 2. 認証用メールアドレスの登録

### 認証用メールアドレス登録フォーム

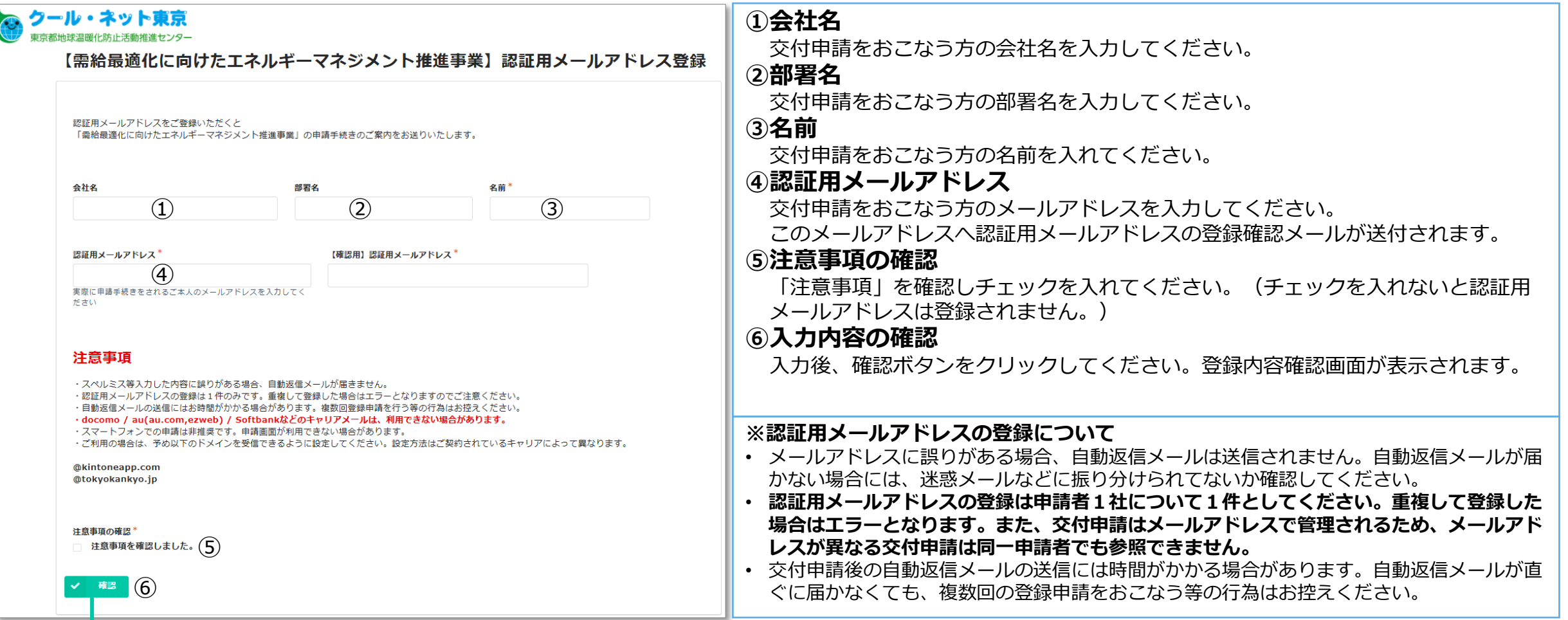

━━▶「登録内容確認画面」へ(次頁)

## 2.1 認証用メールアドレスの登録内容の確認

### 登録内容確認画面

| 登録内容確認画面                                                                                                | 「認証用メールアドレス」登録確認メール                                                                                                    |
|----------------------------------------------------------------------------------------------------|----------------------------------------------------------------------------------------------------|
| 【需給最適化に向けたエネルギーマネジメント推進事業】認証用メールアドレス登録                                                                  | 【需給最適化に向けたエネルギーマネジメント推進事業】認証用メールアドレスのご登録ありがとうございます。                                                                           |
| 会社名 東京都環境公社                                                                                             | クール・ネット東京 <autoreply@kintoneapp.com>       ① 5 返信 5 返信 5 全員に返信 → 転送 …         2025/03/21 (金) 14:27</autoreply@kintoneapp.com> |
| <b>部署名</b> クール・ネット東京                                                                                    |                                                                                                    |
| 名前         事業用担当者                                                                                       | このメッセージは、システムより自動送信されています。<br>返信は受付けておりません。                                                                                   |
| 認証用メールアドレス                                                                                              |                                                                                                    |
| 【確認用】認証<br>用メールアドレ                                                                                      | ご申請者 様                                                                                                    |
| ス<br>注意事項の確認 注意事項を確認しました。                                                                               | この度は、【需給最適化に向けたエネルギーマネジメント推進事業】認証用メールアドレス登録にご登録いただき、誠にありがとうございます。                                                             |
|                                                                                                    | ご登録メールアドレス: 交付申請フォームのURL                                                                                                    |
| 前頁へ 登録内容を確認して誤りがなければ「回答」をクリックしてください。<br>修正する場合は「戻る」をクリックしてください。                                         | 交付申請は、下記 URL よりおこなってください。<br>URL:https://cnt-tokyo-104eg.form.kintoneapp.com/public/0<br>ご質問等ございましたら、下記メール宛にお気軽にお問い合わせください。   |
| 登録完了画面<br>【需給最適化に向けたエネルギーマネジメント推進事業】認証用メールアドレス登録                                                        | ※本メールにお心当りのない場合は、お手数ですが下記メール宛に<br>返信いただけますようお願い申し上げます。<br>cnt-aggre_biz@tokyokankyo.jp                                        |
| 自動返信メールが届きますので内容をご確認ください。<br>自動返信メールが届かない場合は、メールアドレスに誤りがある可能性があります。<br>その場合、お手数ですがメールにてお問い合わせをお願いいたします。 | クール・ネット東京<br>需給最適化に向けたエネルギーマネジメント推進事業担当                                                                                       |
|                                                                                                    | 自動返信メール<br>認証用メールアドレスの登録が完了すると、入力されたメールアドレスへ上記のメールを<br>送信します。                                                                 |
| 前和政急TULLIAN ルエイルイーマインスントTIIE進歩来位ヨ<br>メールアドレス:cnt-aggre_biz@tokyokankyo.jp                               | 「交付申請フォームのURL」をクリックすると交付申請フォームを表示する<br>ための「Toyokumo kintoneApp認証」のログイン画面が表示されます。                                              |

## 2.2 交付申請フォームへのアクセス(Toyokumo kintoneApp認証ログイン)

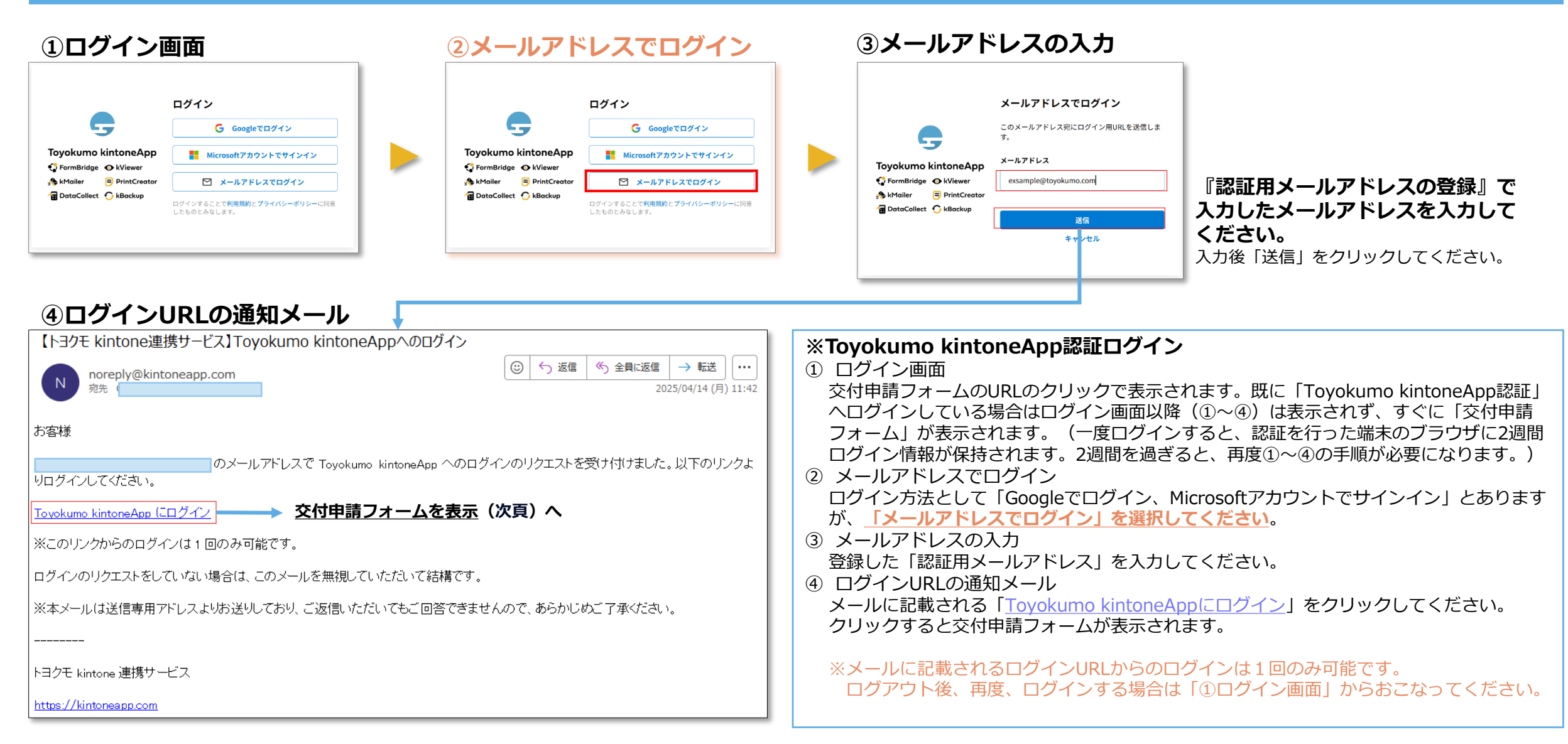

## 3. 交付申請フォーム

### メールに記載されるURLをクリックして交付申請フォームより申請をおこなってください。 交付申請はフォームに基づき下記(図1)の4ステップ(①~④)で入力し申請してください。 (図1)

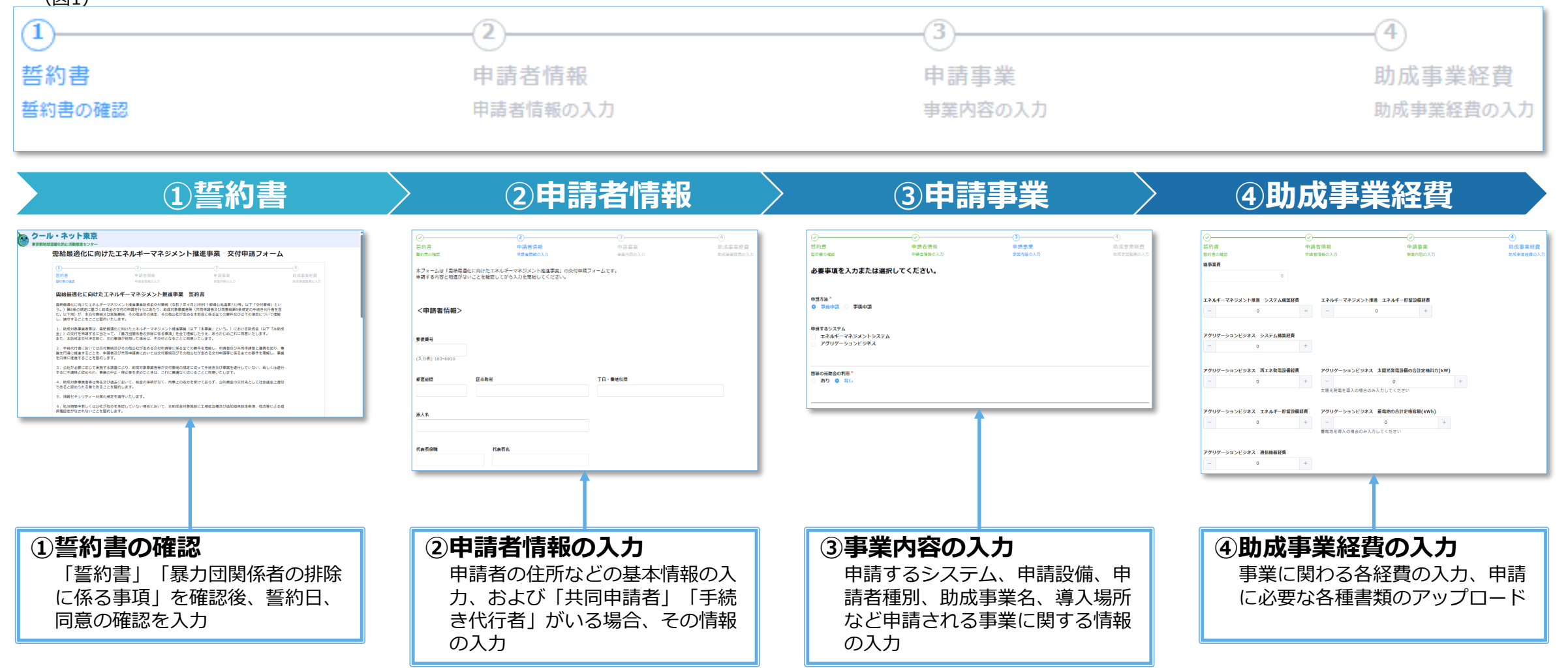

## 3.1 交付申請フォーム(誓約書の確認)

### <交付申請フォーム:①>

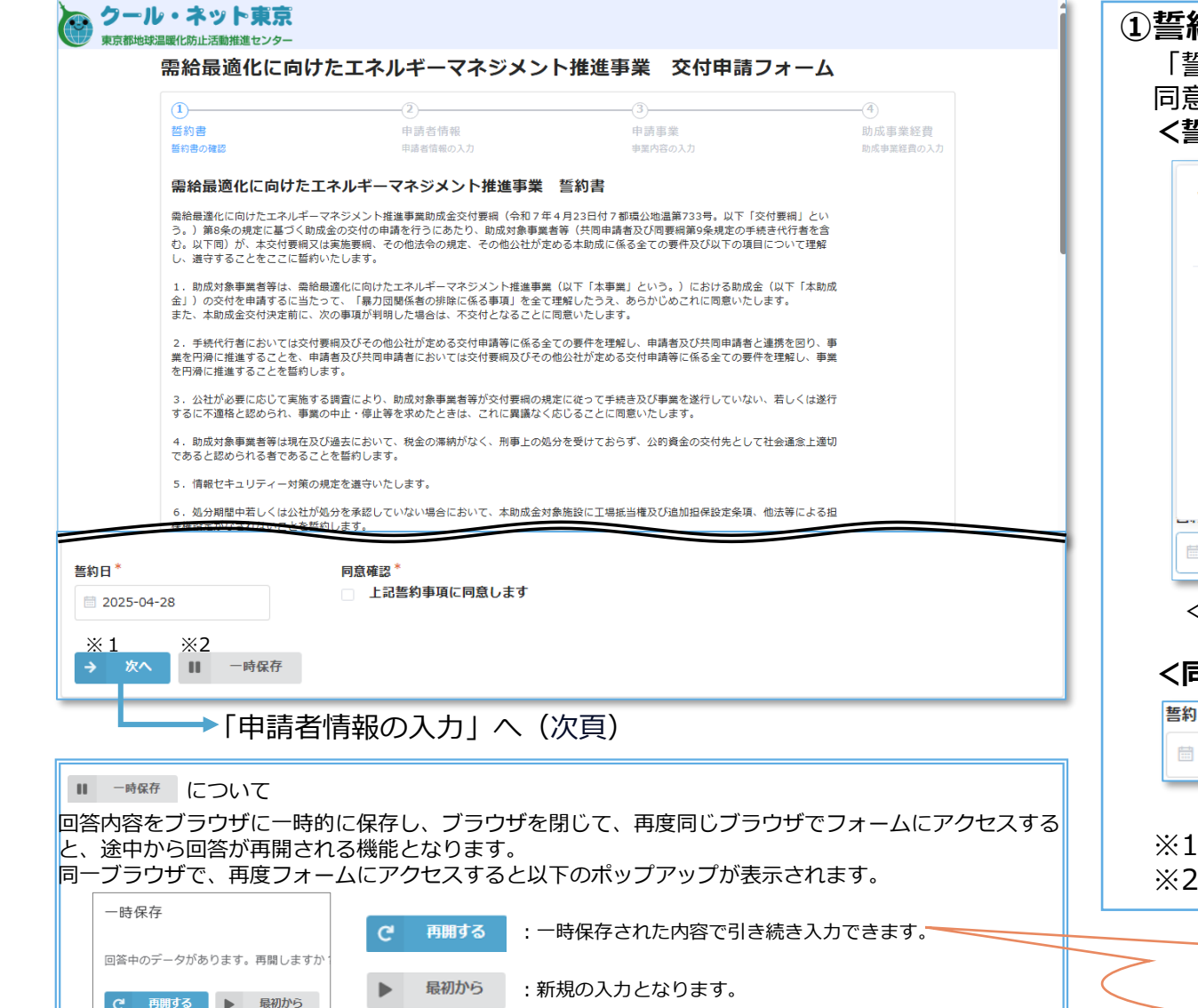

### ①誓約書の確認

「誓約書」、「暴力団関係者の排除に係る事項」の内容を確認し誓約日を入力し同意確認をチェックしてください。

#### <誓約日の入力>

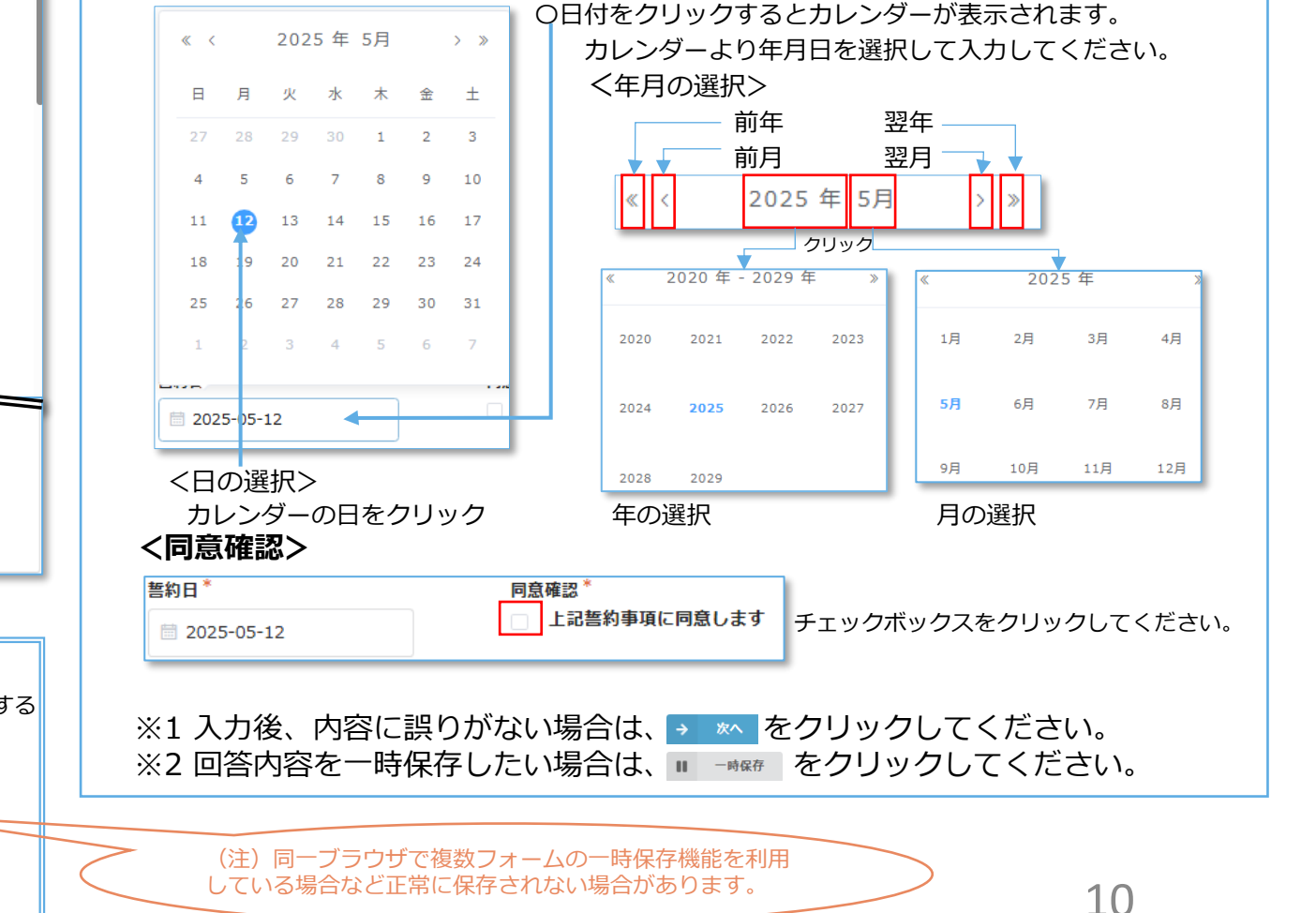

# 3.2 交付申請フォーム(申請者情報の入力)

<交付申請フォーム: 2>

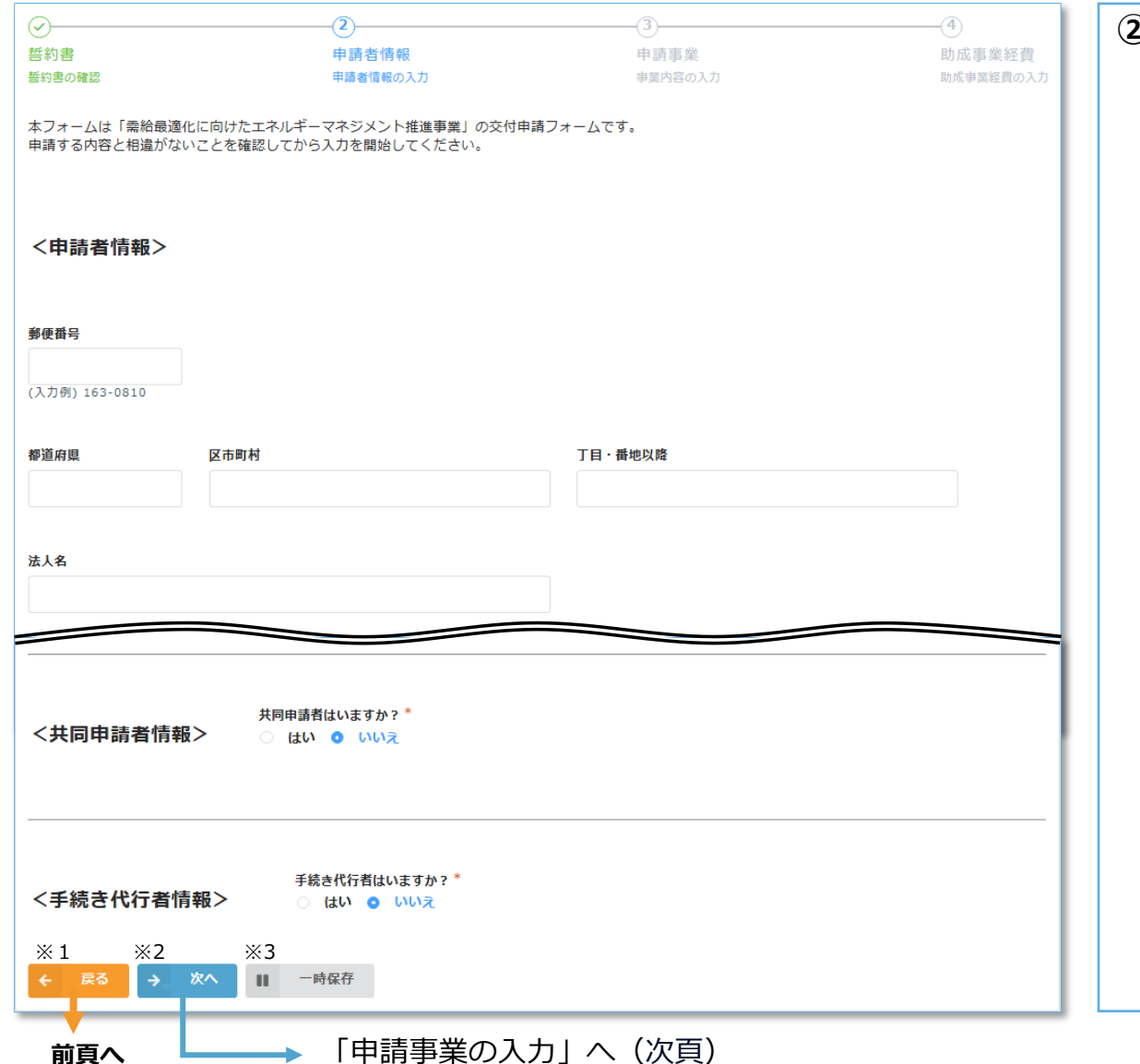

# ②申請者情報の入力<申請者情報>

申請者の情報(郵便番号、都道府県、法人名、代表者名など)を入力してください。 ※1 郵便番号は、ハイフンを入れて(入力例)「163-0810」の形式で入力してください。

| 誤った入力例                                  | 入力書式                             | 正しい入力例                     |
|-----------------------------------------|----------------------------------|----------------------------|
| 郵便番号*                                   |                                  | 郵便番号*                      |
| 163-0<br>8文字以上にしてください<br>(入力例) 163-0810 | X子致: ハイノンを含め8 X子<br>文字種: 数字とハイフン | 163-0810<br>(入力例) 163-0810 |

※2 代表者の役職は登記簿謄本に合わせて記載してください。

### <共同申請者情報>

共同申請者がいる場合は、「はい」を選択し各項目を入力してください。

|           | 共同申請者はいますか?* |  |  |
|-----------|--------------|--|--|
| <共同申請者情報> | ○ はい ⊙ いいえ   |  |  |

### <手続き代行者情報>

手続き代行がいる場合は、「はい」を選択し各項目を入力してください。

| <手続き代行者情報> | 手続き代行者はいますか?* |  |  |
|------------|---------------|--|--|
|            | 🔿 はい 🧿 いいえ    |  |  |

※1 前頁の内容を修正する場合は、 ◆ ▲ をクリックしてください。
 ※2 入力後、内容に誤りがない場合は、 → ▲ をクリックしてください。
 ※3 回答内容を一時保存したい場合は、 - ★ ▲ をクリックしてください。

## 3.3 交付申請フォーム(申請事業の入力)

<交付申請フォーム:③>

3 ③<br />
事業内容の入力 **⊘**-(4) 誓約書 申請者情報 申請事業 助成事業経費 ※各選択に基づき必要事項が表示されるので必要事項を入力または選択してください。 助成事業経費の入力 誓約書の確認 申請者情報の入力 事業内容の入力 ◆ 申請方法 必要事項を入力または選択してください。 「事前申請」または「事後申請」の選択 ◆申請するシステム エネルギーマネジメントシステム、アグリゲーションビジネスの選択 申請方法\* ◆ 申請するエネルギーマネジメントシステムの種別 ○ 事前申請 ○ 事後申請 「見える化」または「最適制御」の選択 ◆ 申請設備等 申請するシステム エネルギーマネジメントシステム システム構築、再工ネ発電設備、エネルギー貯留設備、通信機器などの選択 アグリゲーションビジネス ◆ 国等の補助金の利用 補助金の利用について「あり」または「なし」の選択 ◆ 申請者種別 国等の補助金の利用 あり 💿 なし 需要家、都登録アグリゲータ、小売り電気事業者の選択 ◆ 事業者種別 民間企業、個人事業主、独立行政法人、大学法人及び学校法人などの選択 ◆ 設備所有者の事業者規模 中小企業、大企業の選択 会社名\* ◆都登録AG番号、都登録AG名称 東京都事業者用登録アグリゲーターの登録番号、名称の入力 ◆ 助成事業名 担当者名\* 部署名·担当者役職 申請する助成事業名の入力 ◆ 設備導入場所 |設備導入場所「東京都| または「東京都以外の東電管内| の選択、および ※1 ж2 ЖЗ ■ 一時保存 都道府県、区市町村、丁目・番地、建物名の入力 ◆ 申請に関する連絡先の情報 「助成事業経費の入力」へ(次頁) 住所、会社名、担当者名、電話番号、メールアドレスなどの入力 前百へ ◆ 通知書送付先情報 ※1前頁の内容を修正する場合は、 🔊 📧 をクリックしてください。 住所、会社名、担当者名などの入力 ※2 入力後、内容に誤りがない場合は、→ ៳ をクリックしてください。 ※3回答内容を一時保存したい場合は、 - - - - - - - をクリックしてください。

## 3.4 交付申請フォーム(助成事業経費の入力)

<交付申請フォーム:④>

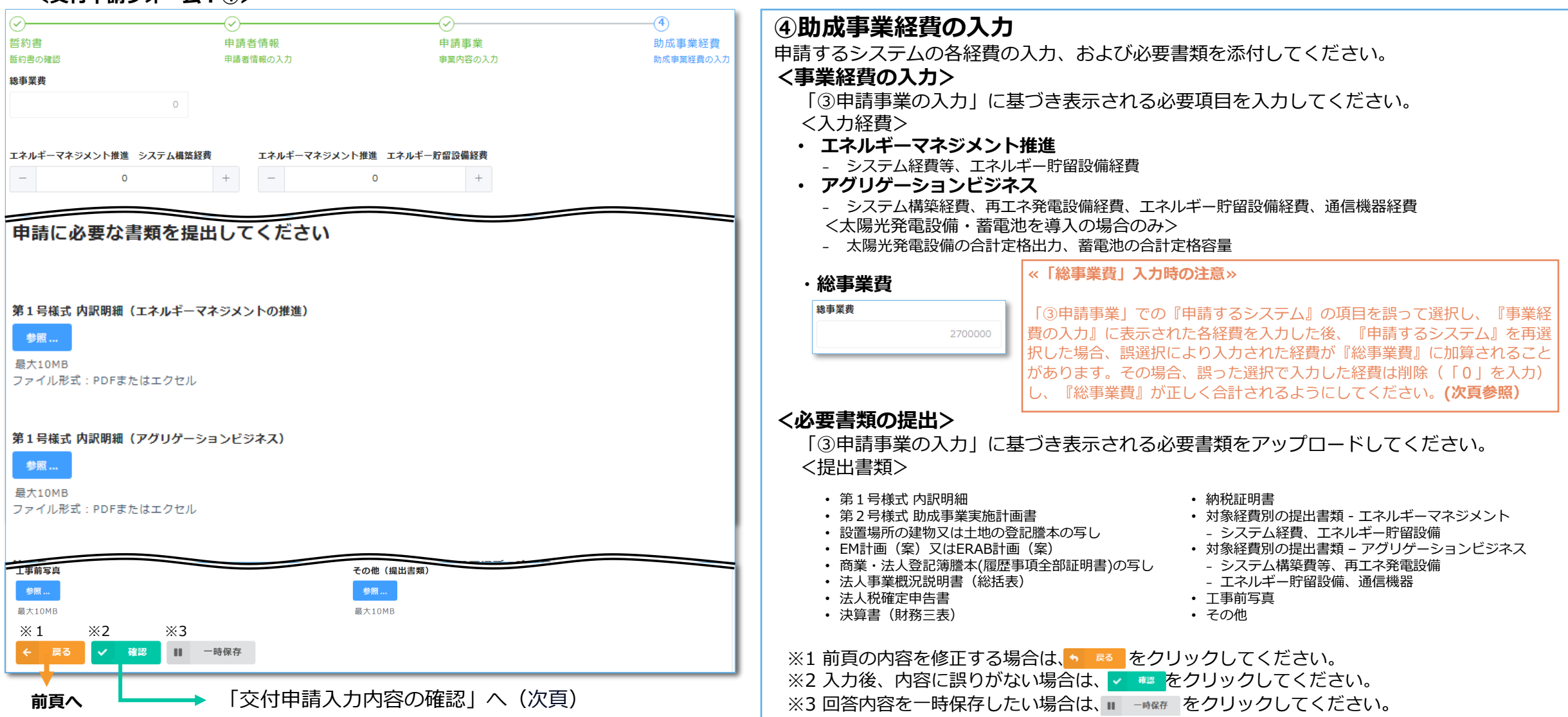

## (補足)助成事業経費の入力

### <入力例:交付申請フォーム:3>

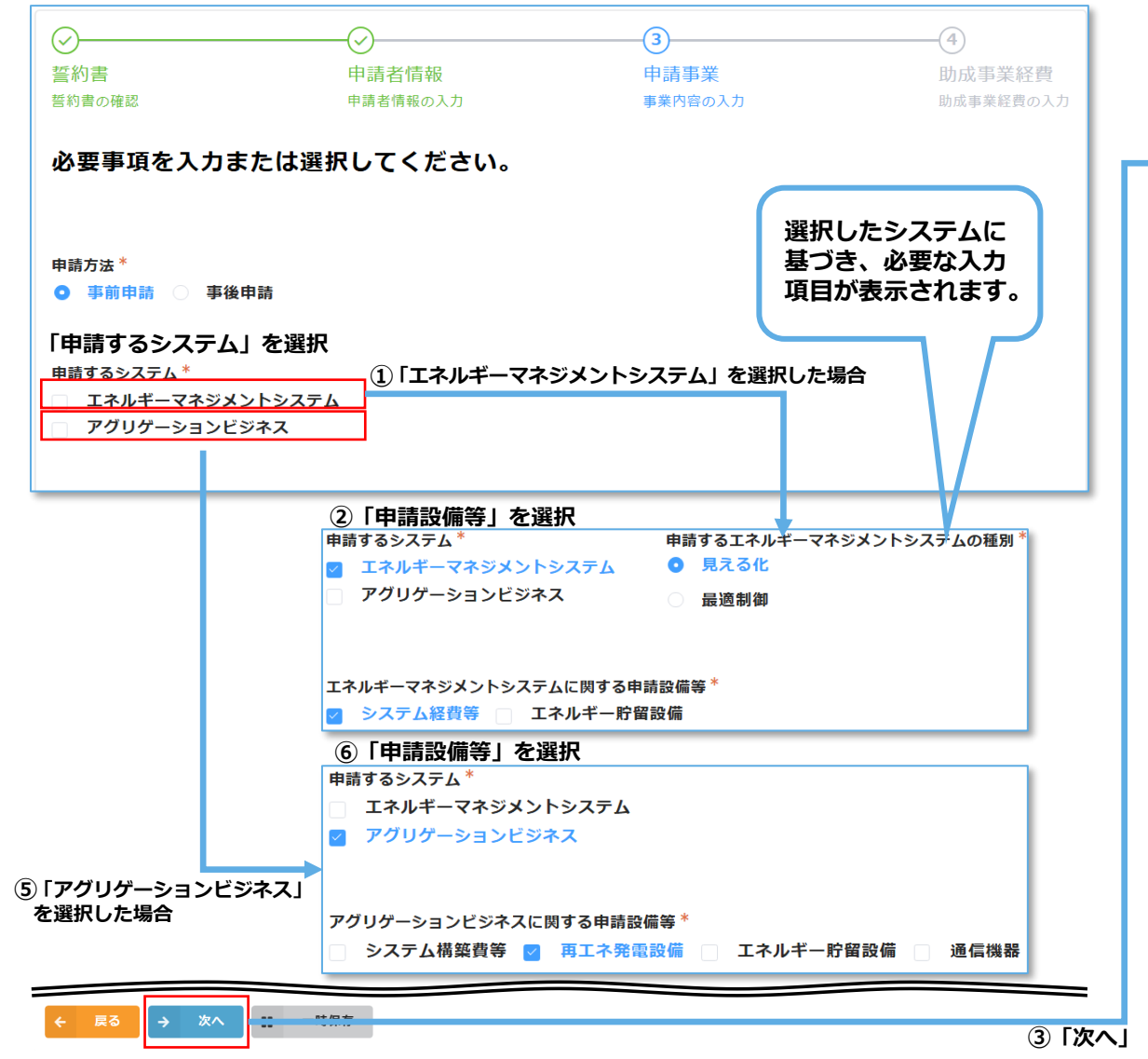

### <入力例:交付申請フォーム:④>

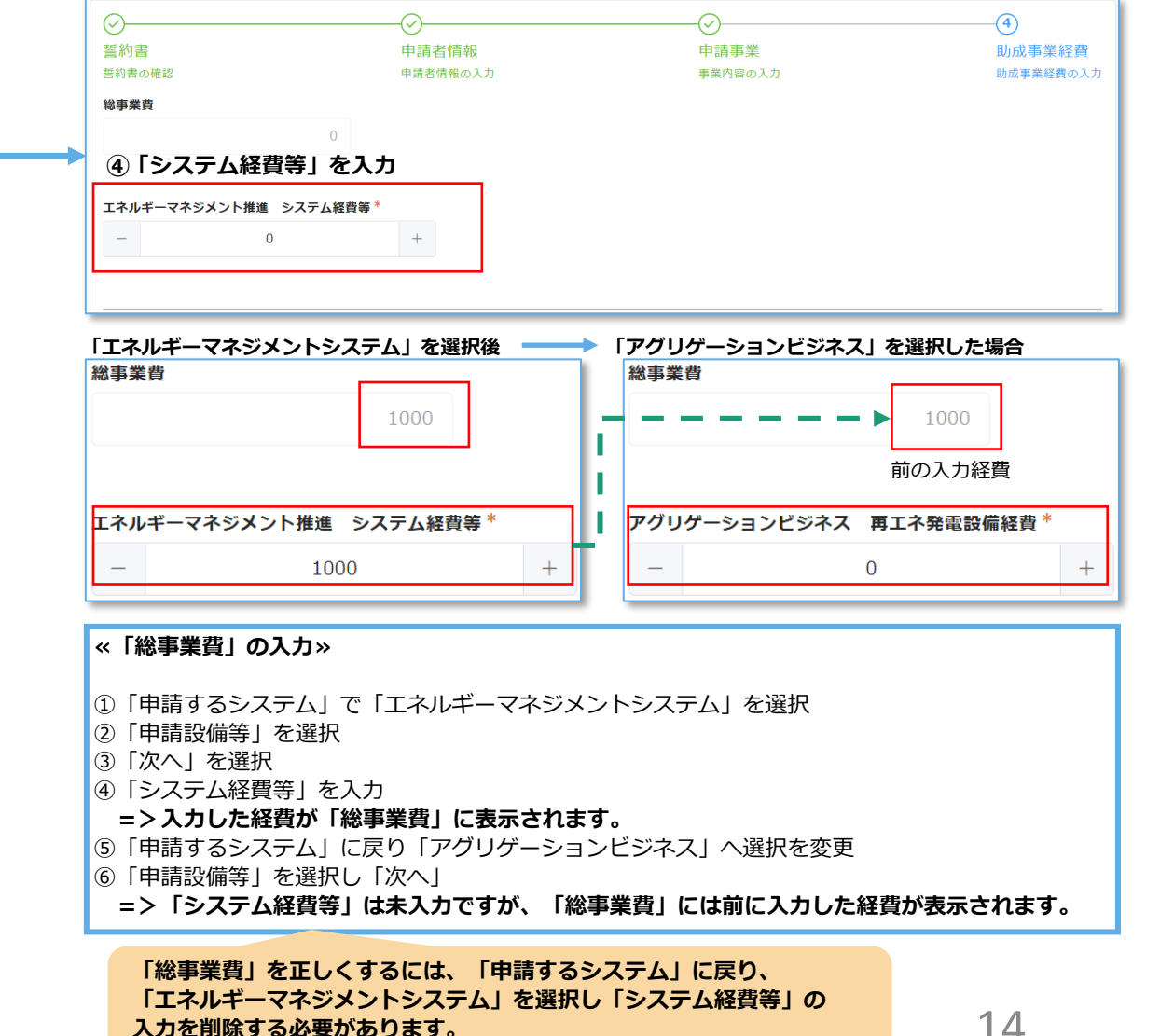

## 3.5 交付申請フォーム(交付申請入力内容の確認)

### <交付申請フォーム:④>

| 需給最適化に            | こ向けたエネルギーマネジメント推進事業 交付申請フォーム |   | 交付申請フォーム:④で 🔽 🏧 をクリックすると、入力内容の確認画面が表示されます。                                            |
|-------------------|------------------------------|---|---------------------------------------------------------------------------------------|
| 誓約書の確認            |                              |   | 1) 言約音<br>2) 申請者情報<br>3) 申請事業                                                         |
| 誓約日               | 2025-4-15                    | ( | ④ 助成事業経費<br>上記の入力項目を確認し                                                               |
| 同意確認              | 上記誓約事項に同意します                 |   | ※1 入力内容を修正する場合は 🔨 📧 をクリックしてください。<br>※2 入力内容に誤りがなければ 🗸 📧 をクリックしてください。                  |
| 申請者情報<br>申請者情報の入力 |                              |   | <-時保存機能を利用していた場合><br>一時保存で回答を再開後の確認画面で、 ◆ ■ ■ をクリックすると回答画面に戻った時に<br>以下のポップアップが表示されます。 |
| 郵便番号              | 163-0810                     |   |                                                                                       |
| 都道府県              | 東京都                          |   | 一時保存                                                                                  |
| 区市町村              | 新宿区                          |   | 回答中のデータがあります。再開しますか?                                                                  |
| 丁目・番地以<br>降       | 西新宿2-4-1                     |   | <ul> <li>C 再期する</li> <li>▶ 最初から</li> </ul>                                            |
| 法人名               | 公益財団法人 東京都環境公社               |   | <ul> <li>         ・ 「ご 無味る」: 一時保存(時点)のデータが表示され、一時保存から再開後の回答内容は削除されます。     </li> </ul> |
| 代表者役職             | 理事長                          |   | ・                                                                                     |
| 代表者名              | 東京太郎                         |   |                                                                                       |
| 工事前写真             |                              |   | ◎ 時保存で回答を再用し、回答へ力後の確認画面です。そうりりりりした場合<br>回答内容を保持したい場合は、 ▶ № % を選択してください。               |
| その他(提出<br>書類)     |                              |   |                                                                                       |
| ×1 ×2             | 回答                           |   |                                                                                       |
| 「前頁へ              | └───→「交付申請の申請完了」へ(次頁)        |   |                                                                                       |

## 3.6 交付申請フォーム(交付申請の申請完了)

#### <交付申請の申請完了画面>

#### クール・ネット東京 東京都地球温暖化防止活動推進センター

需給最適化に向けたエネルギーマネジメント推進事業 交付申請フォーム

受付番号:EM7-0031のご申請を受け付けました

確認画面で ✓ <br />
をクリックすると、交付申請の申請完了画面が表示されます。<br />
交付申請を受領すると「交付申請の受付メール」が送信されます。

※メールに記載されるURLをクリックすると申請した内容の一覧を参照できます。

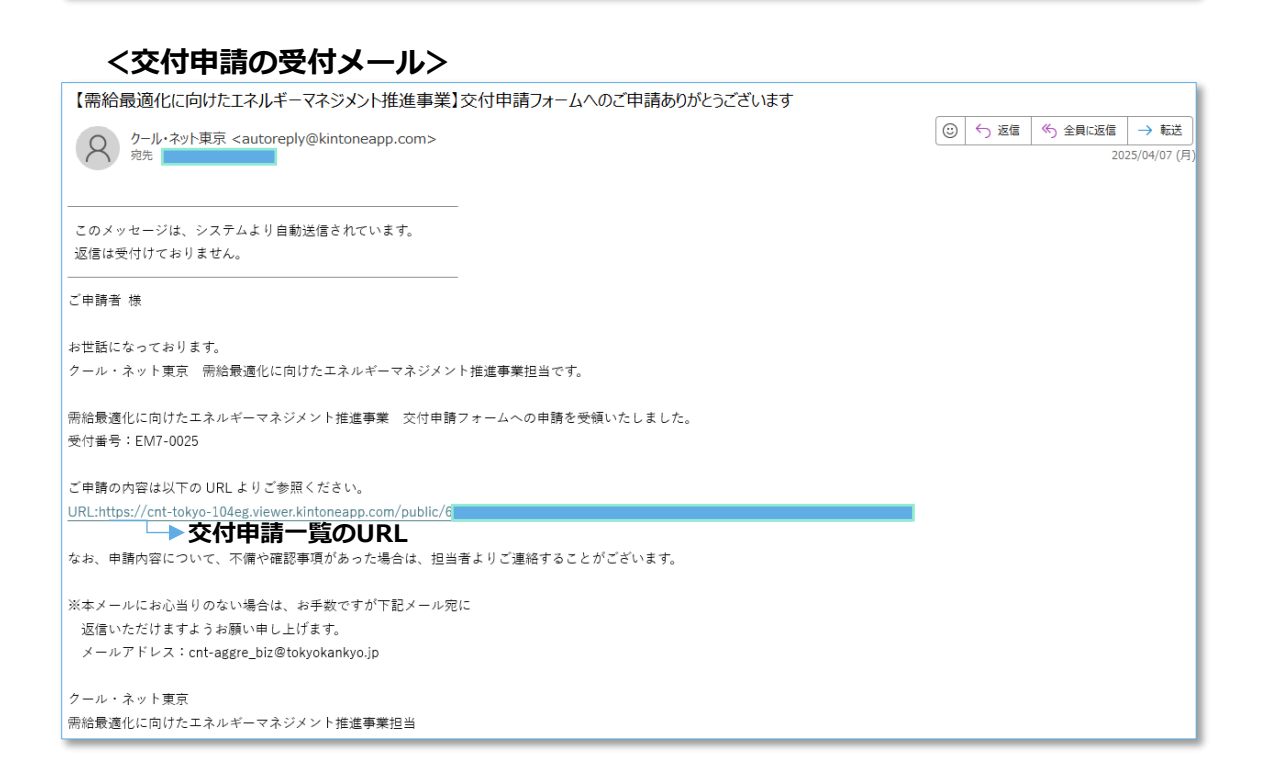

### <交付申請の申請完了までの流れ

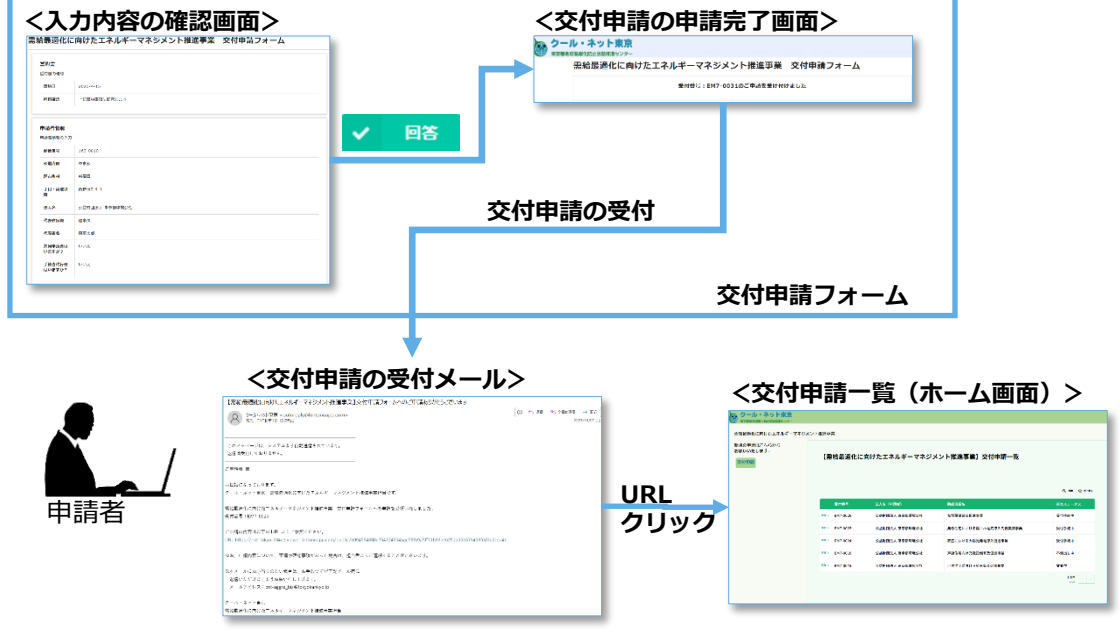

### 4. 申請状況の確認

### <交付申請一覧(ホーム画面)>

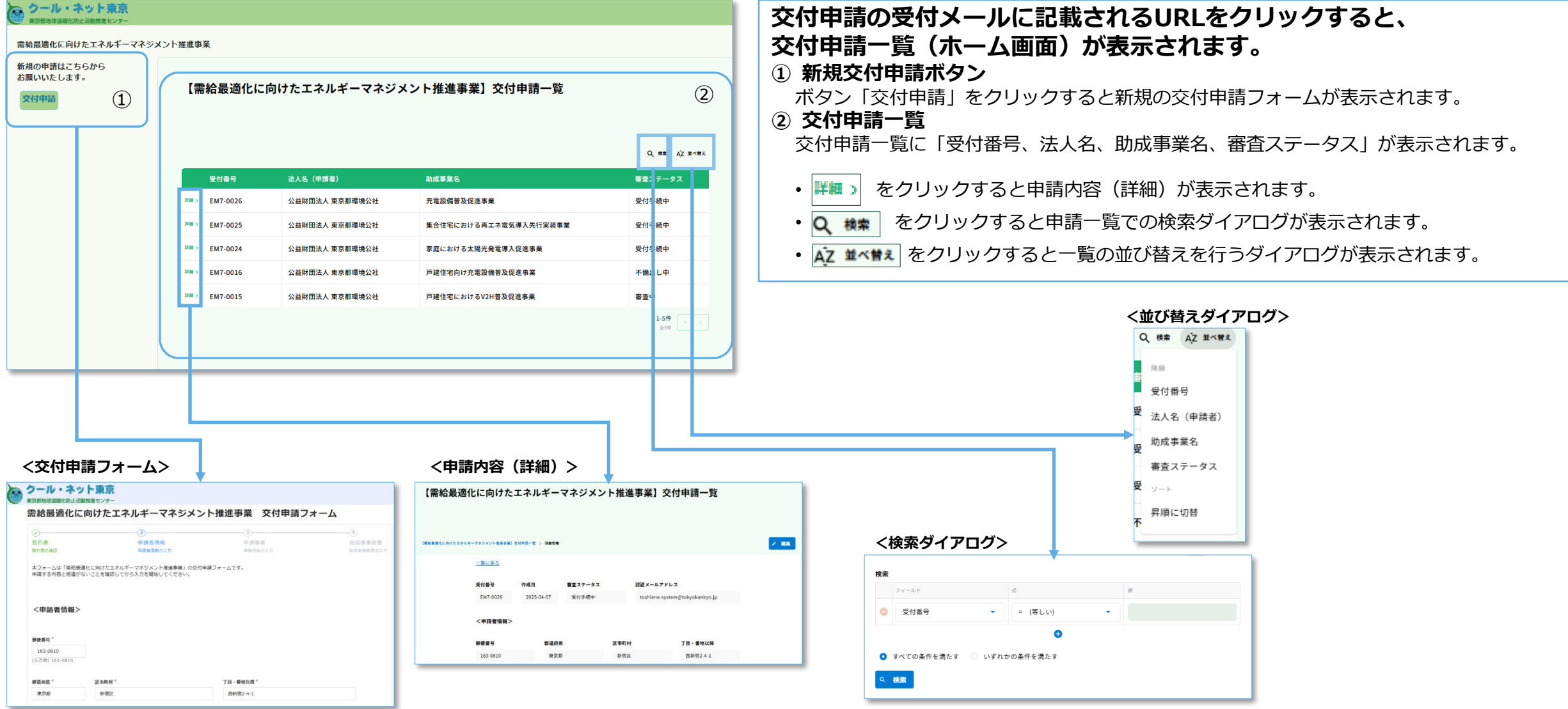

## 4.1 交付申請一覧

### <交付申請一覧>

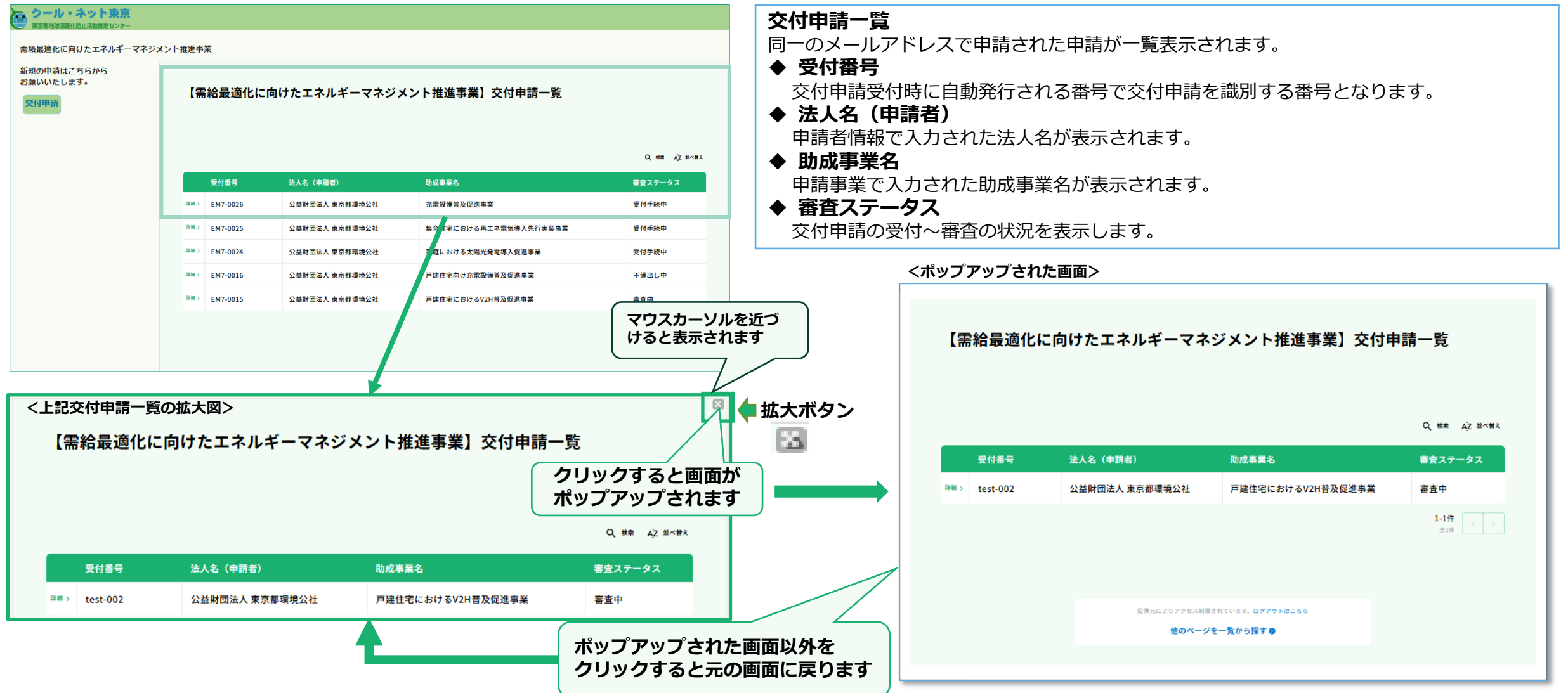

## 4.2 申請內容(詳細)

#### <申請内容(詳細)>

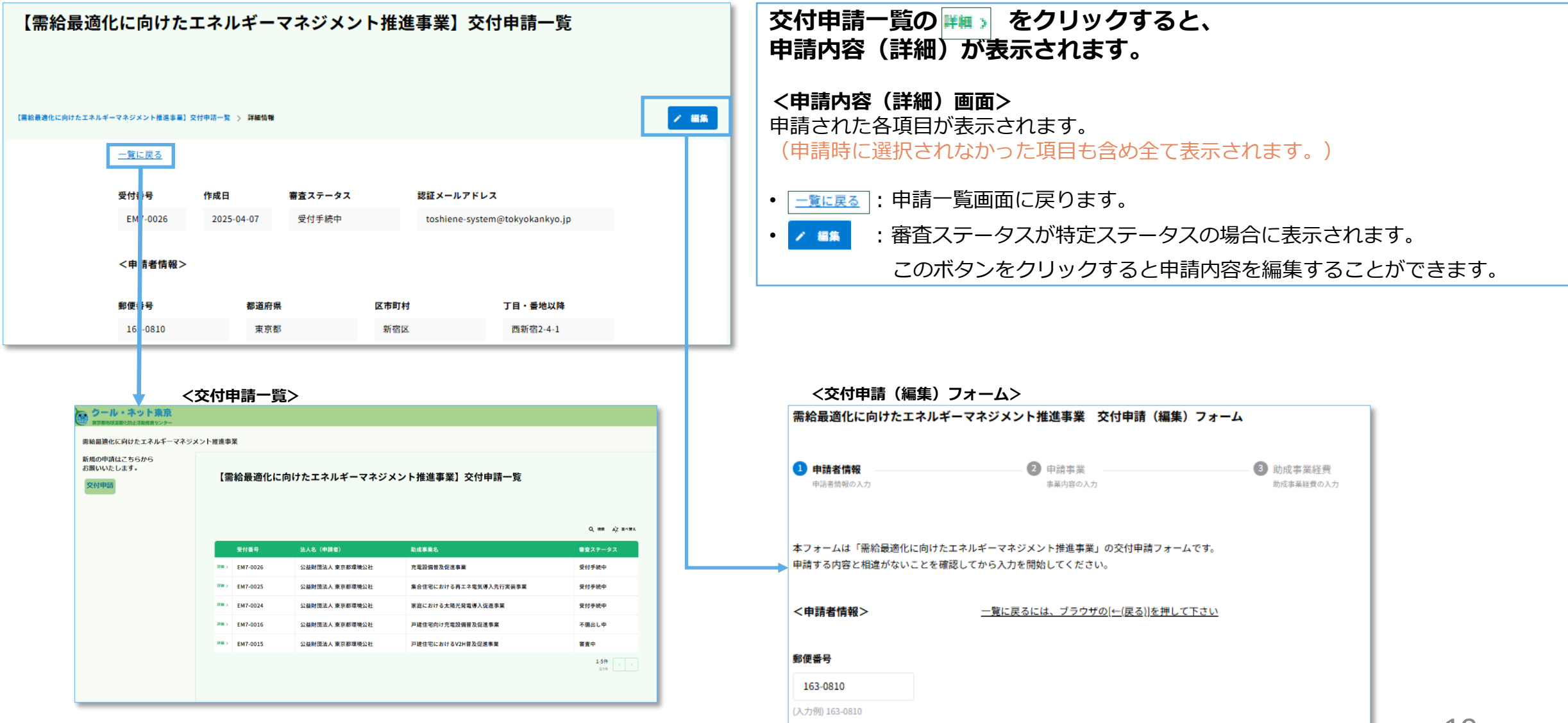

## 4.3 交付申請(編集)フォーム

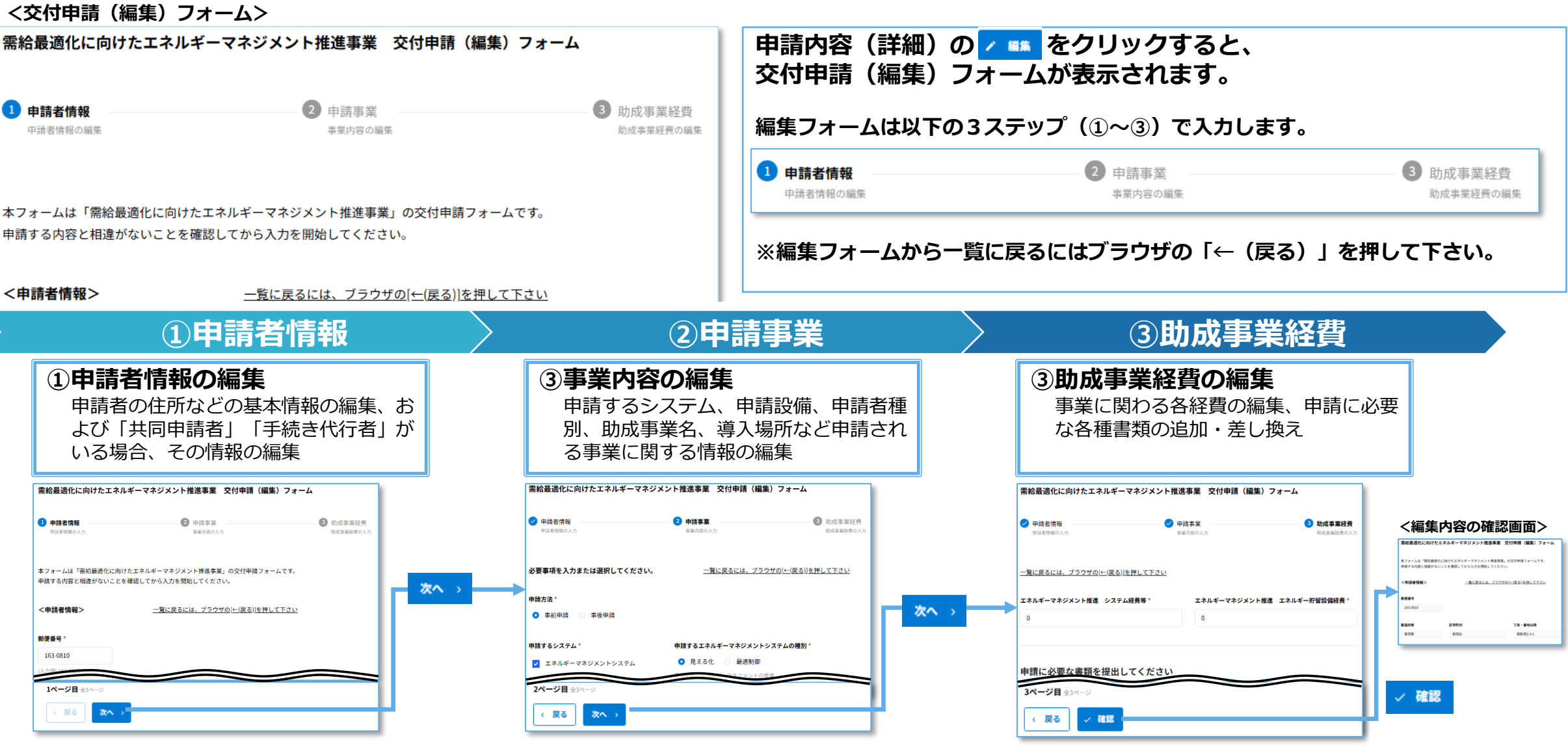

## 4.4 交付申請(編集内容の確認画面)

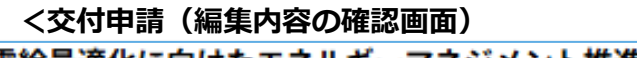

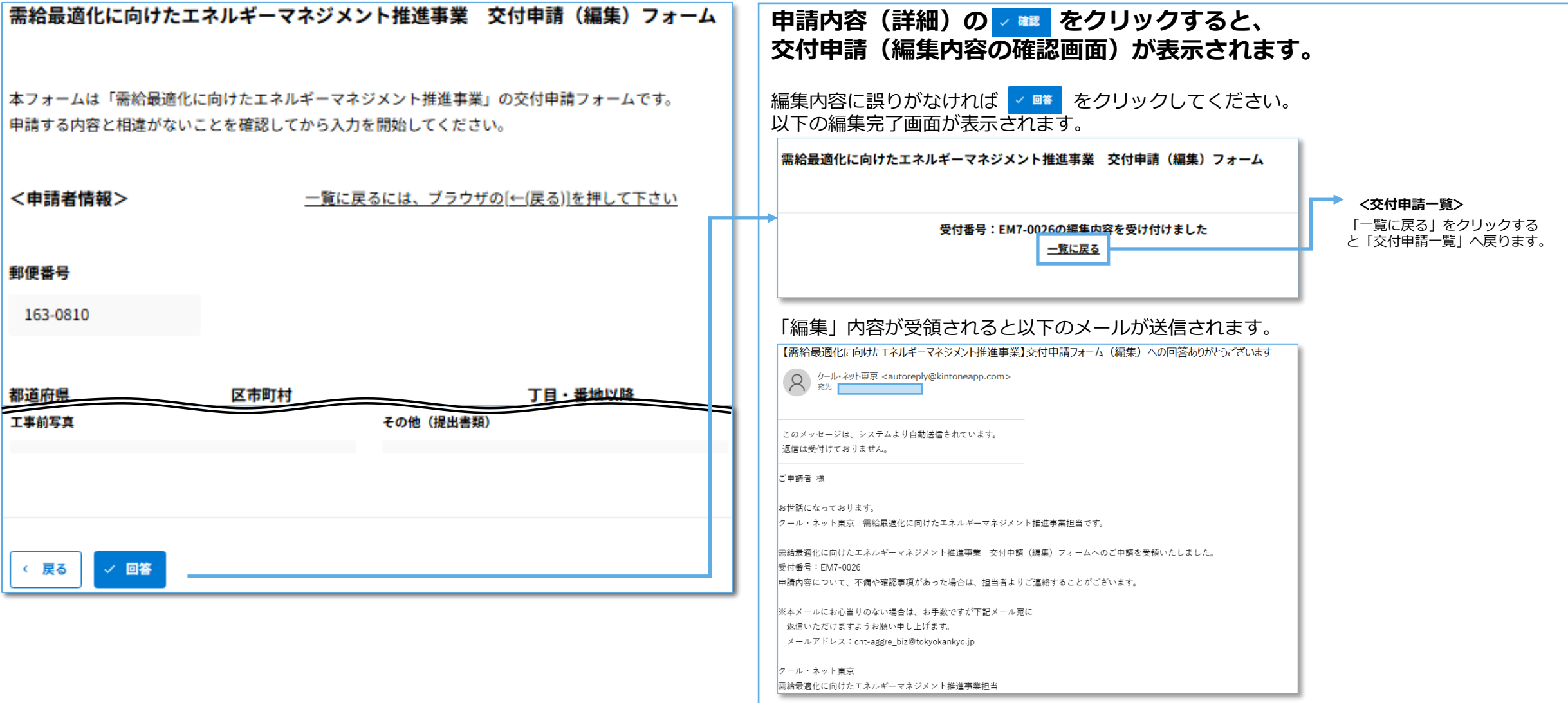

# 4.5 交付申請一覧(検索・並び替えダイアログ)

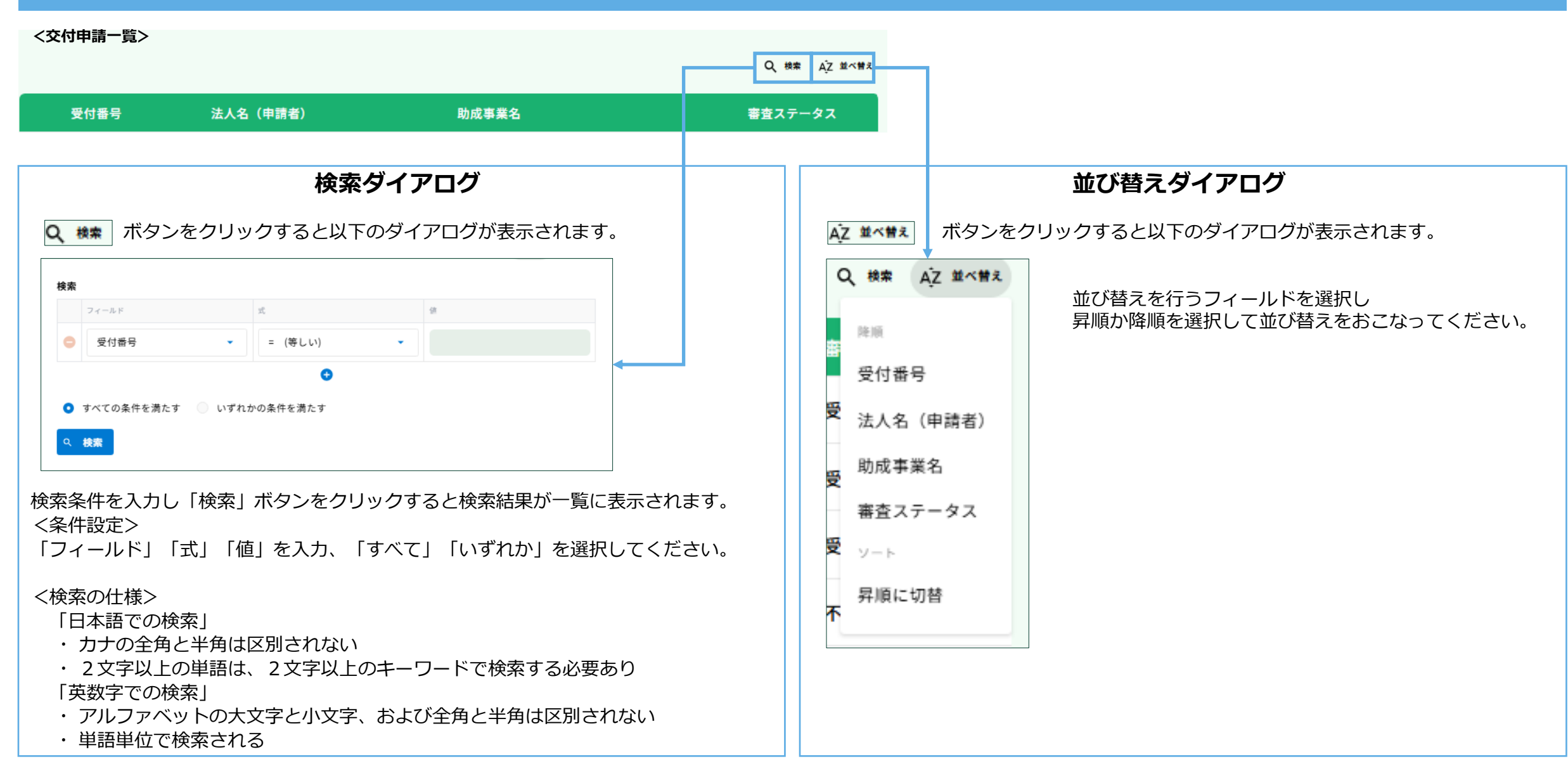

## 5. その他、補足事項(1)

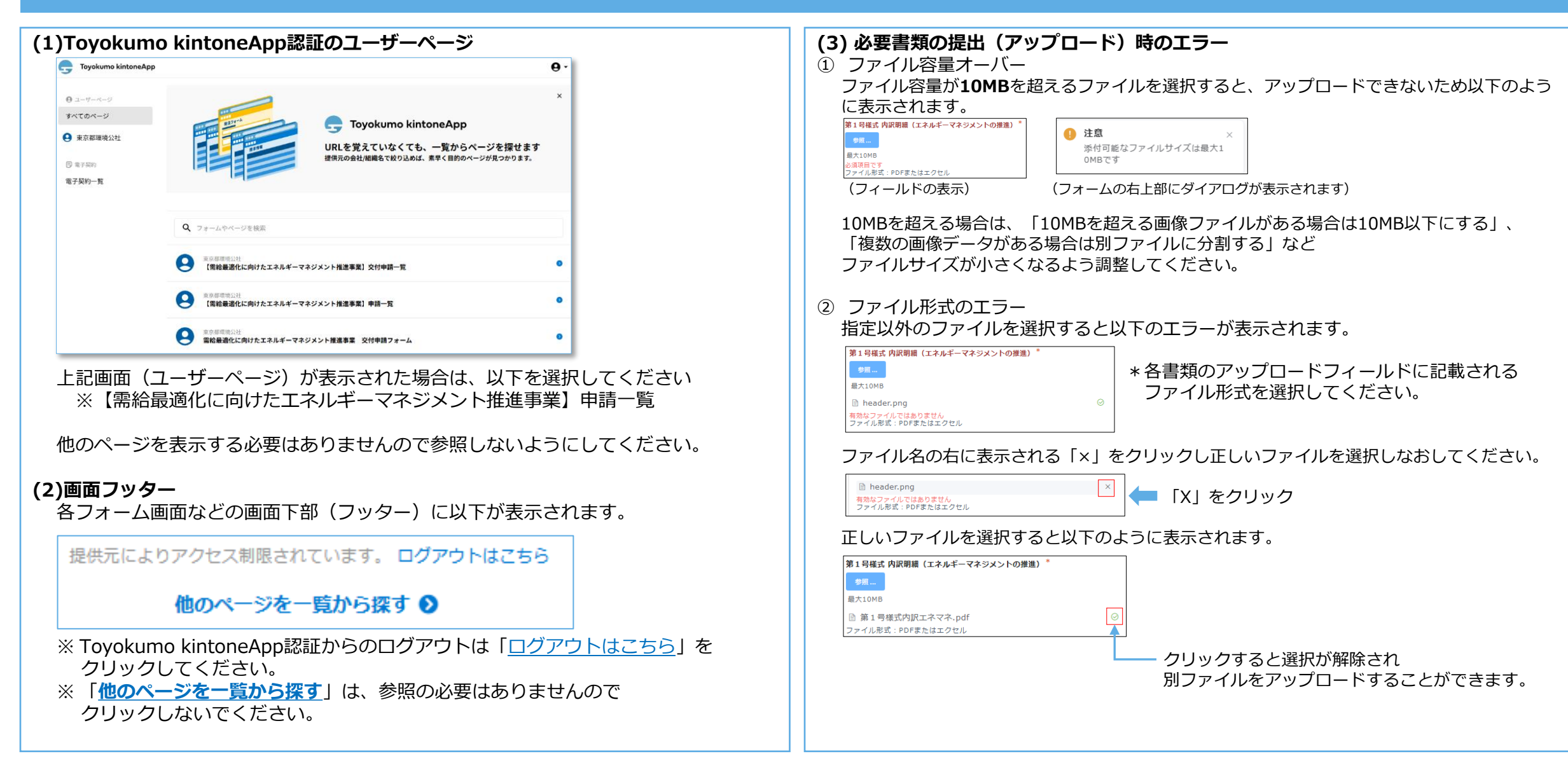

# 5. その他、補足事項(2)

| <ul> <li>(4) 各フォームでの入力</li> <li>① 必須項目の未入力</li> <li>必須項目を入力しないと以下のように表示されるので正しく入力・選択してください。</li> <li>x-ルアドレス (嫌給気)*</li> <li>□ システム経費等 □ エネルギー貯留設備<br/>必須項目です</li> </ul>                                                                                                    | <ul> <li>(5)審査ステータス</li> <li>【ステータスの説明】※がついてるステータスは申請者様による編集はできません。</li> <li>受付手続中 :申請情報の登録が完了した状態</li> <li>審査中 :申請情報、提出書類の内容について審査をしている状態 ※</li> <li>不備出し中 :審査を行うための提出書類等に不足があり、提出および修正依頼をしている状態</li> <li>交付決定済 :交付決定通知書の発送が完了している状態 ※</li> </ul> |
|----------------------------------------------------------------------------------------------------|----------------------------------------------------------------------------------------------------|
| <ul> <li>② 郵便番号</li> <li>郵便番号は、数字+八イフン(有り)で8文字で入力してください。</li> <li>誤った入力例 正しい入力例</li> <li> <sup> </sup></li></ul>                                                                                                    | 申請撤回 : 申請者都合で申請を撤回した状態 ※<br>申請取下 : 申請を取り下げた状態 ※<br>交付決定取下 : 交付決定を取り下げた状態 ※<br>事業廃止 : 助成事業の廃止が認められた状態 ※                                                                                                    |
| <ul> <li>③ 電話番号</li> <li>電話番号は、数字+八イフン(有り・無し)で6文字以上、12文字以内で入力してください。</li> <li>誤った入力例 正しい入力例</li> <li>電話番号(周定編稿先)*</li> <li>(3)</li> <li>電話番号(周定編稿先)*</li> <li>(3)</li> <li>(3)</li> <li>(4)</li> <li>(4)</li> <li>(5)</li> <li>(5)</li> <li>(5)</li> <li>(4)</li> <li>(5)</li> <li>(5)</li> <li>(5)</li> <li>(6)</li> <li>(7)</li> <li>(7)</li> <li>(7)</li> <li>(8)</li> <li>(7)</li> <li>(8)</li> <li>(7)</li> <li>(7)</li> <li>(7)</li> <li>(7)</li> <li>(7)</li> <li>(7)</li> <li>(8)</li> <li>(7)</li> <li>(7)<!--</td--><td></td></li></ul> |                                                                                                    |
| メールアドレスの入力規則は以下となります。                                                                                                    |                                                                                                    |
| <ul> <li>@マーク前(ローカル部分)の文字数が64文字以内でなければならない</li> <li>@マークの前に1文字以上入力されていなければならない。なお記号は含まない</li> <li>@マークが入力されていなければならない</li> <li>@マーク後(ドメイン部分)にドットが入力され、その後に2文字以上入力されていなければならない</li> <li>メールアドレスは1つのみ入れられます</li> <li>誤った入力例</li> </ul>                                                                                                    | 【問合せ先】<br>公益財団法人東京都環境公社 東京都地球温暖化防止活動推進センター<br>(愛称:クール・ネット東京)                                                                                                    |
| メールアドレス (連絡先)*       mail       メールアドレスを入力してください         メールアドレスを入力してください                                                                                                    | メールアドレス: cnt-aggre_biz@tokyokankyo.jp                                                                                                    |